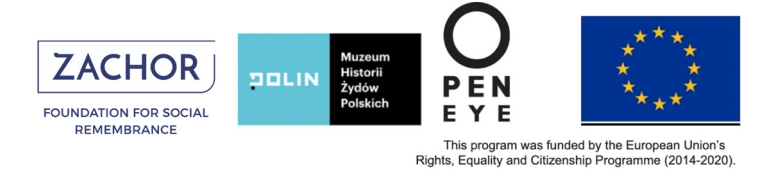

# USC Shoah Foundation

# IWitness Jak korzystać z edytora wideo

#### Jak korzystać z edytora wideo IWitness (WeVideo)

Na platformie IWitness, w bazie danych relacji, przy każdym klipie znajduje się przycisk **Save (zachowaj)**. Kliknięcie "Save" pozwoli zachować klipy, których chcemy użyć i zatrzymać na naszym koncie na IWitness.

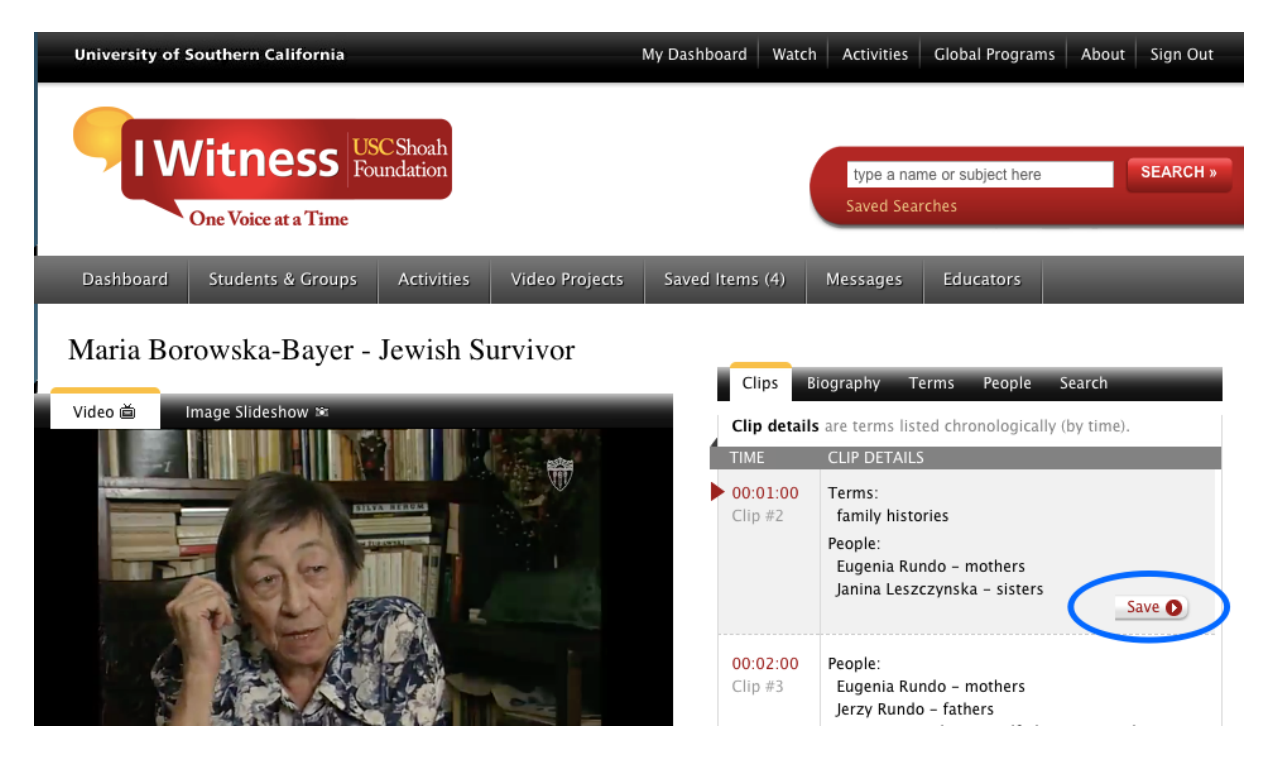

Klipy te zostaną zachowane w folderze **Saved Items (zachowane elementy)**. Czynność ta pozwoli mieć do nich dostęp podczas edytowania ich w **edytorze wideo (WeVideo)**.

| University of Southern California                                                | My Dashboard Watch Activities Global Programs About Sign Out |
|----------------------------------------------------------------------------------|--------------------------------------------------------------|
| IWitness USC Shoah<br>Foundation<br>One Voice at a Time                          | type a name or subject here SEARCH »<br>Saved Searches       |
| Dashboard Students & Groups Activities Video Projects                            | Saved Items (2) Messages Educators                           |
| Saved Media (2)   Saved Searches                                                 |                                                              |
| My Saved Media                                                                   |                                                              |
| Select All Actions                                                               | Show: All Media Types Sort by: Date Saved                    |
| Click on media title to view asset, Rolling over the each asset listing will re- | veal delete button.                                          |
| SFI Clip   Maria Borowska-Bay<br>Clip #3<br>00:01:00 Date Saved: April 01, 2020  | /er Used in these Projects:                                  |

# USC Shoah Foundation

Dostęp do edytora wideo można uzyskać w zakładce Video projects (Projekty wideo); należy kliknąć Construct a New Video (Skonstruuj nowe wideo).

| University of S | Southern California  |            | My Dash        | board 👥     | Watch | Activities               | Global Programs            | About     | Sign Out |
|-----------------|----------------------|------------|----------------|-------------|-------|--------------------------|----------------------------|-----------|----------|
|                 | /itness 🖫            | CShoah     |                |             |       |                          |                            | _         | 054000   |
|                 | One Voice at a Time  | undation   |                |             |       | type a nan<br>Saved Sear | ne or subject here<br>ches |           | SEARCH » |
|                 | one voice at a Thire |            |                |             |       |                          |                            | _         |          |
| Dashboard       | Students & Groups    | Activities | Video Projects | Saved Items | (2)   | Messages (1              | ) Educators                |           | _        |
| My Vide         | os (3)               |            |                |             | _     |                          | 🔶 🖯 Constru                | ict a Nev | v Video  |

W tym miejscu można obejrzeć surowy materiał, czyli klipy uprzednio zachowane. Aby wybrać klipy, których chcemy użyć, należy zaznaczyć każdy z nich, klikając w prawym górnym rogu podglądu. Wybrane klipy zostaną załadowane do edytora wideo i będą gotowe do wykorzystania. Aby uruchomić wideo edytor należy kliknąć w Launch Video Editor (Połącz wideo edytor) w prawym górnym rogu.

| Construct a Video - select editab<br>Select the clips you would like to add to your vide<br>(Note: If you have saved items that do not appear | le assets from your saved items<br>eo project by clicking on the checkmark icon.<br>r on this list, it means those items cannot be used in the | video editor at this time.] |
|----------------------------------------------------------------------------------------------------|----------------------------------------------------------------------------------------------------|-----------------------------|
| All Videos Images                                                                                                    | Selected                                                                                                    |                             |

Można wybrać tryb pełnoekranowy klikając kwadrat w prawym górnym rogu. Poprawi to komfort pracy.

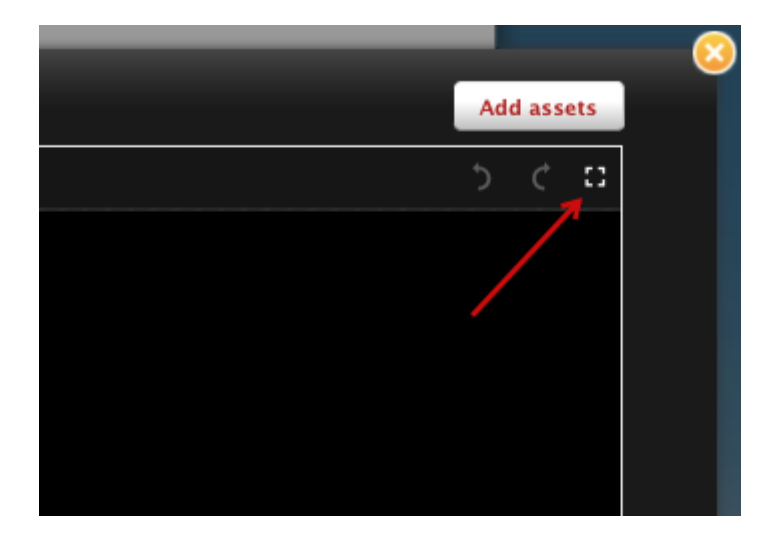

USC Shoah Foundation

Na ekranie pojawi się widok, jak poniżej, a w nim:

- Wybrane materiały wideo, które znajdują się w oknie Media. Na tych materiałach można pracować.
- Materiały wybrane w oknie Media można obejrzeć w oknie Preview (podgląd)

Materiał wideo można edytować w oknie **Timeline (linia czasu).** Rezultaty wykonanej pracy można zobaczyć również w oknie **Preview.** 

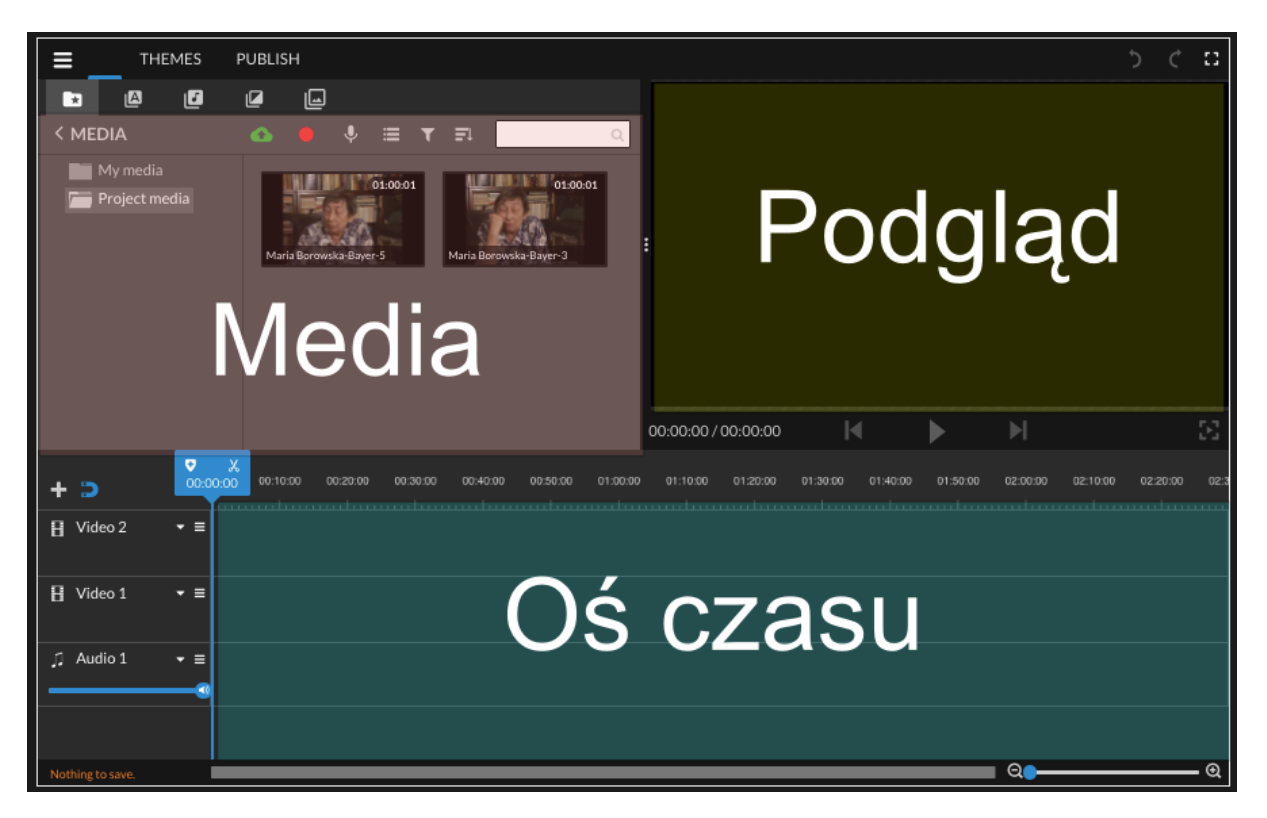

Aby dostosować widok edytora do własnych preferencji kliknij w pasek menu (trzy poziome linie w lewym górnym rogu) i wybierz **Settings (Ustawienia).** 

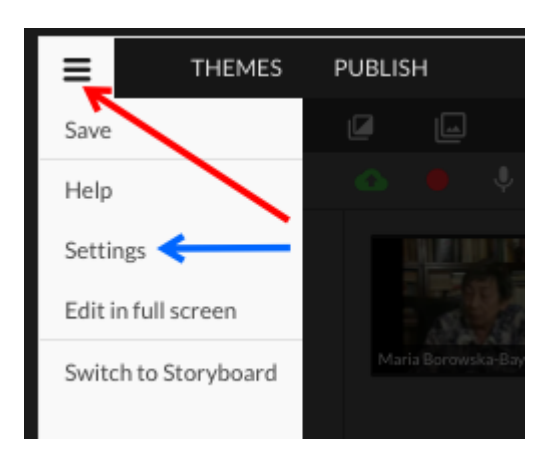

# USC Shoah Foundation

Wybierz widok (jako domyślny jest Timeline z osią czasu, sugerujemy pozostawienie tego widoku). Możesz też wybrać język operacyjny edytora. Kliknij **Save Changes (zapisz zmiany),** żeby zapamiętać te ustawienia.

| PUBLISH          |                              |                                         |                                                               |                            |
|------------------|------------------------------|-----------------------------------------|---------------------------------------------------------------|----------------------------|
| Choose vour edit | ing mode                     |                                         |                                                               |                            |
|                  | Stor                         | yboard                                  | Timeline                                                      | ✓ ←−−−                     |
|                  |                              |                                         |                                                               |                            |
|                  | Be                           | eginner                                 | Advanced                                                      |                            |
|                  | If you are new<br>suggest y  | to video editing, we<br>you start here. | Intended for advanced users v<br>experience with video editin | vith<br>&-                 |
| Choose your lang | guage                        |                                         |                                                               |                            |
| العربية •        | <ul> <li>Češka</li> </ul>    | Dansk                                   | <ul> <li>Deutsch</li> </ul>                                   | English                    |
| Español          | <ul> <li>Ελληνικά</li> </ul> | Français                                | Magyar                                                        | Bahasa Indonesia           |
| Italiano         | ● 日本語                        | Nederlands                              | Norsk                                                         | • Polski                   |
| Português        | Română                       | <ul> <li>Русский</li> </ul>             | Slovenský                                                     | <ul> <li>Türkçe</li> </ul> |
| Tiếng Việt       | ● 中文 (简体)                    | ● 中文 (繁體)                               |                                                               |                            |
|                  |                              | SAVE CH                                 | ANGES                                                         | ←                          |
|                  |                              |                                         |                                                               |                            |

Przeciągnij i upuść pierwszy klip na początek (czyli po lewej stronie) ścieżki **Timeline Video 1** i dodaj kolejny klip zaraz za pierwszym.

|                                  | PUBLISH                                                                                                    | <b>)</b> ¢                                                                      | ::       |
|----------------------------------|----------------------------------------------------------------------------------------------------|---------------------------------------------------------------------------------|----------|
| MEDIA   My media   Project media | Image: Constraint of the second second se |                                                                                 |          |
|                                  |                                                                                                    | 01:00:01/01:00:01                                                               | $\Sigma$ |
| + > 0:00                         | 00:10:00 00:20:00 00:30:00 00:40:00 00:50:00                                                                                                    | 2<br>01 01:10:00 01:20:00 01:30:00 01:40:00 01:50:00 02:00:00 02:10:00 02:20:00 | 02:3     |
| H Video 2 ▼ ≡                    |                                                                                                    |                                                                                 |          |
| H Video 1 ▼ ≡                    |                                                                                                    |                                                                                 |          |
| ∬ Audio1                         |                                                                                                    |                                                                                 |          |
|                                  |                                                                                                    |                                                                                 |          |
| Autosave scheduled.              |                                                                                                    | Q                                                                               | <b>Q</b> |

USC Shoah Foundation

Pomocne będzie ustawienie opcji na najwyższy poziom klikając trójkąt na początku Video Track 1 (Wideo ścieżka 1). W ten sposób widać również ścieżkę dźwiękową, co będzie niezwykle pomocne w trakcie edycji.

| + >                           | 0:00 00:10:00                                                                         |                                       |
|-------------------------------|---------------------------------------------------------------------------------------|---------------------------------------|
| 🗄 Video 2 🛛 🗸                 |                                                                                       |                                       |
| El Video 1                    |                                                                                       |                                       |
| J Audio 1                     |                                                                                       |                                       |
| All changes are saved.        |                                                                                       |                                       |
| + >                           | 000 0010:00 0020:00 0030:00 0040:00 0050:00 011000 01:000 0120:00 01:000 01:40:00 01: | 50:00 02:00:00 02:10:00 02:20:00 02:3 |
| ☐ Video 2                     |                                                                                       |                                       |
| H         Video 1         ▼ ≡ |                                                                                       | ₩                                     |
| ∬ Audio 1 👻 🚍                 |                                                                                       |                                       |
| All changes are saved.        |                                                                                       | QQ                                    |

Ustaw niebieski kursor w materiale wideo w miejscu, gdzie chcesz uciąć klip (tu właśnie pomaga wizualizacja dźwięku). Kliknij symbol nożyczek i przytnij. Kliknij na część, którą chcesz usunąć (w poniższym przykładzie jest to **część 1 (Part 1)**). Pojawi się symbol kosza na śmieci. Klikając weń, skasujesz zaznaczoną część klipu.

|                            |                              | n                               | ożyczki <sup>2:21/</sup>                       | 02:00:02     | M               |
|----------------------------|------------------------------|---------------------------------|------------------------------------------------|--------------|-----------------|
| + >                        | 00:10:00 00:20:00            | 2:21 <sup>:40:00</sup> 00:50:00 | 01:00:00 01:10:00                              | 01:20:00 01: | :30:00 01:<br>' |
| 🛿 Video 2 🔹 ≡              | kosz                         | 🕳 miej                          | sce przecięc                                   | cia          |                 |
| H Video 1                  |                              |                                 |                                                | 78           |                 |
|                            | haith Hittelann an Ulataine. | the second second second        | 899 - 10-10-10-10-10-10-10-10-10-10-10-10-10-1 | 1610-01-0-0  | 40002A          |
| J Audio 1 → ≡              | część 1                      | część 2                         |                                                | zęść 3       |                 |
| Last saved 13 minutes ago. |                              |                                 |                                                |              |                 |

Następnie ustal, gdzie ma kończyć się klip i powtórz czynność cięcia wyjaśnioną powyżej (nożyczki-wybór części do cięcia – kosz na śmieci).

# USC Shoah Foundation

Teraz w **Timeline** (linii czasu) pojawi się wyłącznie materiał, którego potrzebujesz. Musisz przesunąć go na początek **Timeline** (maksymalnie w lewo), jeśli tego nie zrobisz, projekcja rozpocznie się od długiego, czarnego, pustego fragmentu. Klipy można przeciągnąć do początku po jednym, lub w całości. W kolejnym kroku możesz opublikować swój materiał klikając na **Publish** (po lewej stronie, u góry).

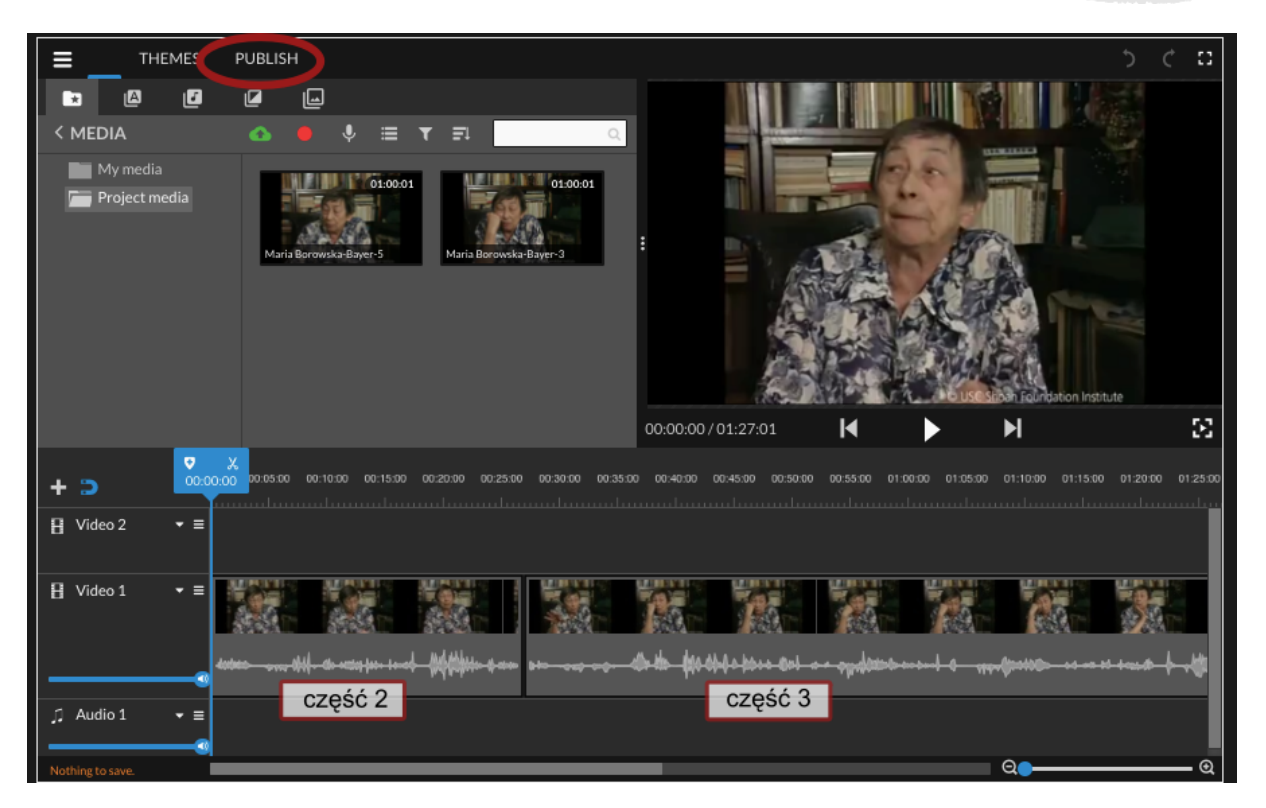

System załaduje wideo i wtedy można zamknąć okno edytowania. Wtedy możesz nadać tytuł swojemu klipowi i opatrzyć go komentarzem.

| I Witne<br>One Voice a | USC Shoah<br>Foundation                                                                     | type a nam<br>Saved Sear | ne or subject here SEARC | CH » |
|------------------------|---------------------------------------------------------------------------------------------|--------------------------|--------------------------|------|
| Dashboard Students     | & Groups Activities Video Projects                                                          | Saved Items (2) Messages | Educators                |      |
| My Videos (2           | Cive your video a title<br>Fragmenty opowieści Marii Boro<br>Give your video a brief descri | wskiej                   | Edit Video               |      |
| Videos by Class        | mates (158)                                                                                 | Group: Choose a group    | Sort by: Date published  | \$   |

Klip(y) po edycji znajdują się w zakładce **Video Project (projekty wideo).** Z tego miejsca można ponownie je edytować, można je również stąd zgrać na komputer.

USC Shoah Foundation

| IV        | <b>/itness</b>    | JSC Shoah<br>Foundation        | ¥                                | /                                       | type a name o<br>Saved Searche | or subject here                                           | SEARCH »                |
|-----------|-------------------|--------------------------------|----------------------------------|-----------------------------------------|--------------------------------|-----------------------------------------------------------|-------------------------|
| Dashboard | Students & Groups | Activities                     | Video Projects                   | Saved Items (2)                         | Messages (1)                   | Educators                                                 | _                       |
| My Vide   | eos (3)           |                                |                                  |                                         |                                | Construct                                                 | a New Video             |
| 00:00:00  | by K              | gmenty ope<br>atarzyna Kulińsł | owieści Marii I<br><sup>ka</sup> | Borowskiej<br>edytuj inforr<br>o klipie | macje                          | e Published: April 01,<br>Comments<br>Edit Details 🗎 🝎 Ec | 2020<br>edytuj klip wid |